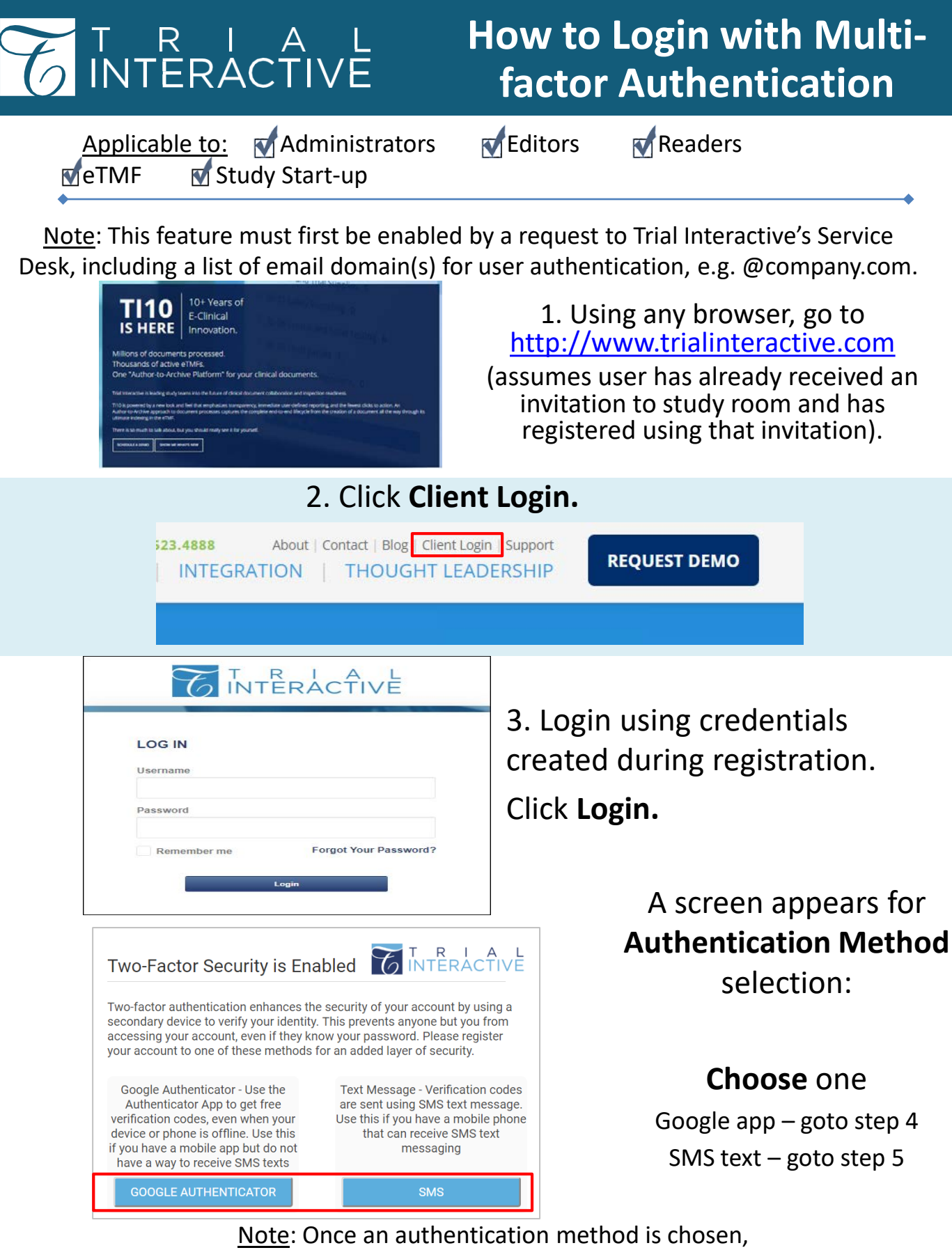

the user cannot come back and choose the other method.

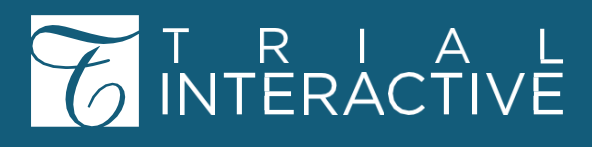

## 4a. Get the Google Authentication Mobile App

on a mobile device.

(Other barcode scanning apps are not compatible.)

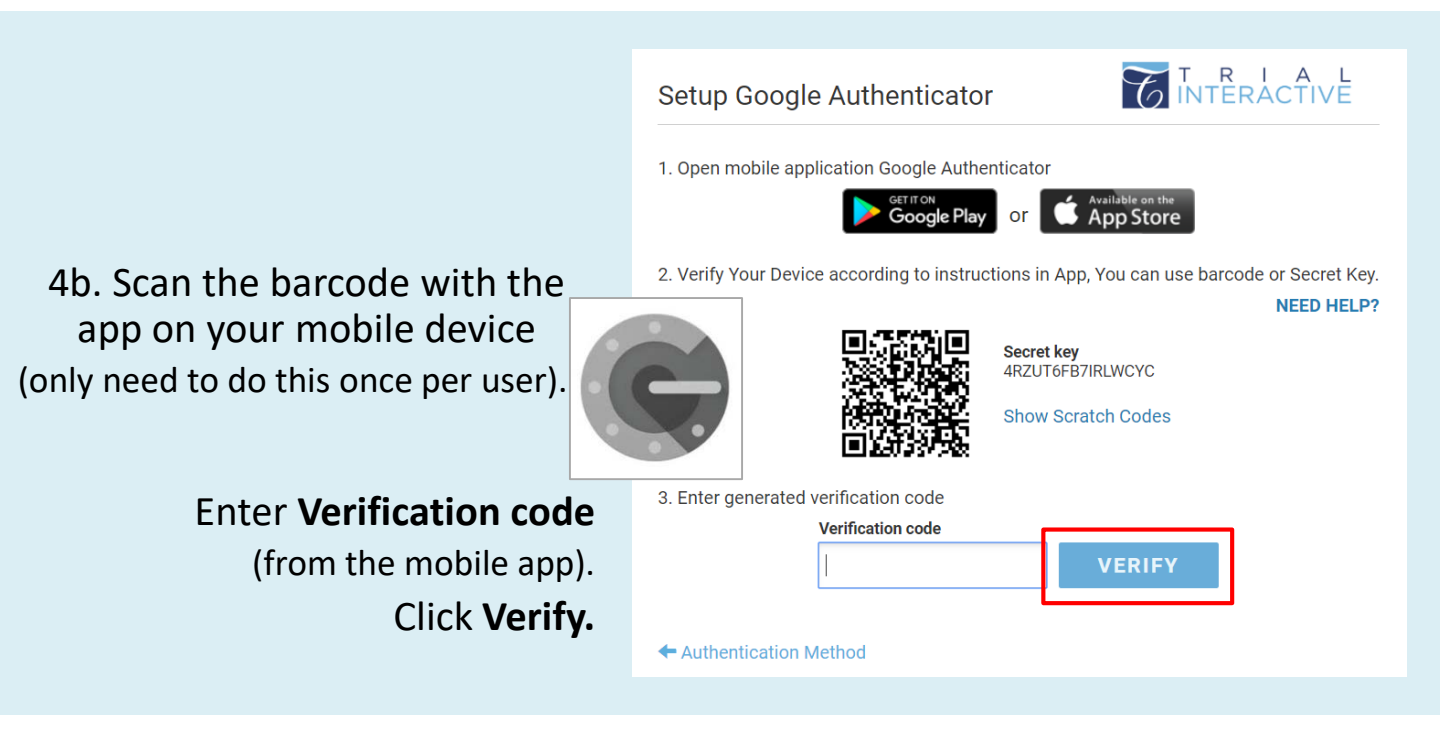

4c. For subsequent logins, a verification screen appears.

|                                       | Google Authenticator                                            |
|---------------------------------------|-----------------------------------------------------------------|
| Enter Verification code               | Enter the verification code on your mobile passcode application |
| (from the mobile app).                | Verification Code:                                              |
| · · · · · · · · · · · · · · · · · · · | Remember this device for 30 days                                |
| Click <b>Verify.</b>                  | VERIFY                                                          |
| (skip to step 6)                      |                                                                 |

## T R I A L INTERACTIVE

## How to Login with Multifactor Authentication

5a. Enter the phone number to receive an SMS text. Must be the same phone that will be used for subsequent logins.

| Phon     | e Number                   | GIN                   | TÊRÁCTIVĚ    |
|----------|----------------------------|-----------------------|--------------|
| Please ( | enter Your phone number, v | which can be used for | verification |
|          | Phone number               |                       |              |
|          | 12341231234                |                       |              |
|          |                            |                       |              |
|          |                            | /ERIFY                |              |
|          |                            |                       |              |

Click Verify.

<u>Note</u>: The number must contain 11 or 12 digits. Users in North America should enter a "1" before the number.

## 5b. Enter the Verification Code from the SMS text.

| SMS Code                          |                | R I A L<br>ERACTIVE |              |
|-----------------------------------|----------------|---------------------|--------------|
| Enter the verification code You r | eceived in SMS |                     |              |
| Verification Code                 |                |                     |              |
| Remember this devic               | e for 30 days  |                     |              |
|                                   | VERIFY         |                     | Click Verify |

For subsequent logins, repeat this step.

| Trial Interactive +<br>Home                                                |               |                    | Q                 | Search 🐥  | AS Arya    | Starl |
|----------------------------------------------------------------------------|---------------|--------------------|-------------------|-----------|------------|-------|
| Search for Room                                                            | ٩             |                    |                   |           |            |       |
| All 11 Favorite 2 Recent 8 eTMF 3 Study Start-Up 2 Collaborate 4 TI Docs 4 |               |                    |                   |           |            |       |
| Last Visit Date Room Name Created Date Total Expired Expiring Open Queries |               |                    |                   |           |            |       |
| Sort Descending *                                                          |               |                    |                   | Overview  | Detailed \ | /iev  |
| * Training Room 1<br>Roomid 206                                            | Q 9 Countries | A 11 Pending Sites | 🛱 10 Active Sites | 807 Total | O Add 🕶    | 0     |
| * TI Content Management Master Sandbox                                     |               |                    |                   | 31 Total  | 🔿 Add 🝷    | 0     |

6. Once logged in, click the name of the room which you would like to enter.

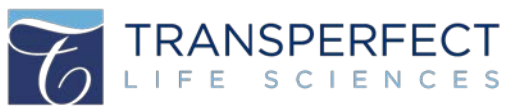

For any additional

assistance, click ... 😨 Help

🖻 Guide